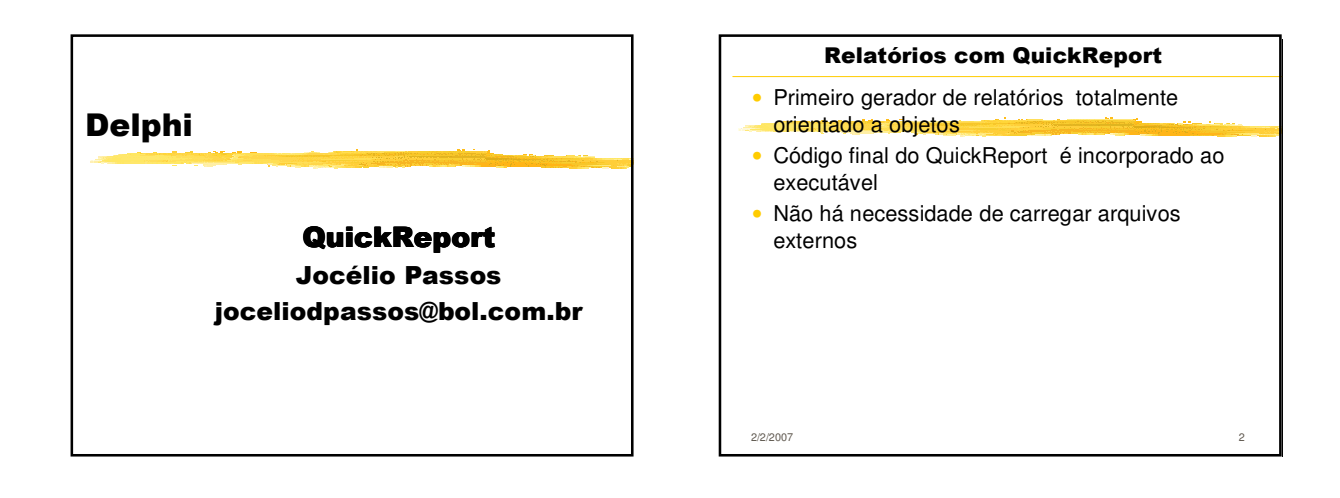

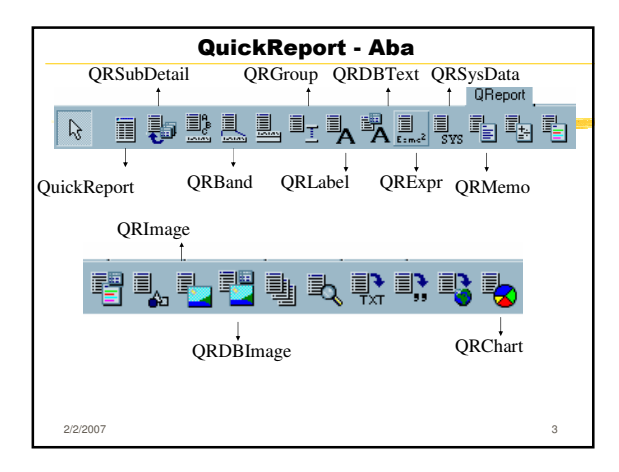

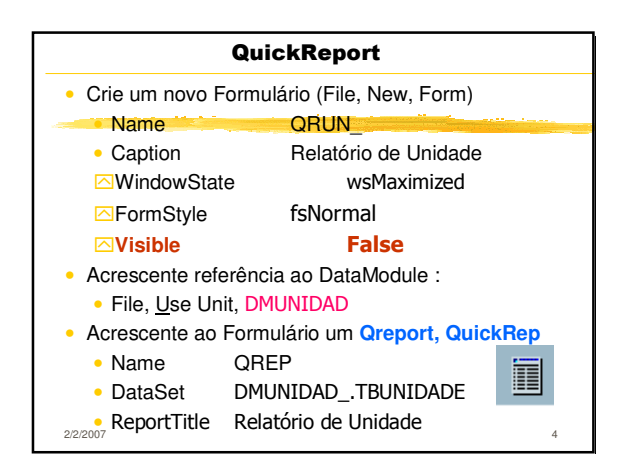

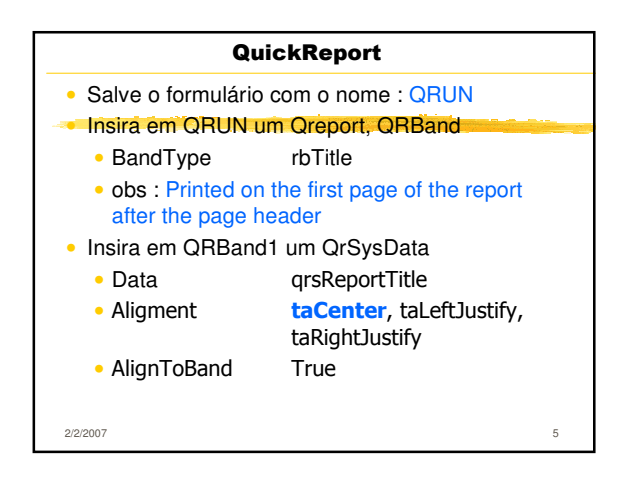

| Qu                                                     | ickReport      |   |
|--------------------------------------------------------|----------------|---|
| <ul> <li>Insira um Qreport, QRBand</li> </ul>          |                |   |
| <ul> <li>BandType</li> </ul>                           | rbPageHeader   | - |
| <ul> <li>obs : Printed on top of each page.</li> </ul> |                |   |
| <ul> <li>Insira em QRBand2 um QrSysData</li> </ul>     |                |   |
| <ul> <li>Data</li> </ul>                               | qrsDateTime    |   |
| <ul> <li>Aligment</li> </ul>                           | taRightJustify |   |
| <ul> <li>AlignToBand</li> </ul>                        | True           |   |
| <ul> <li>Insira em QRBand2 um QRLabel</li> </ul>       |                |   |
| <ul> <li>Caption</li> </ul>                            | Nome Empresa   |   |
| <ul> <li>Aligment</li> </ul>                           | taCenter       |   |
| <ul> <li>AlignToBand</li> </ul>                        | True           |   |
| 2/2/2007                                               |                | 6 |

| QuickReport <ul> <li>Insira em QRBand2 um QRImage</li> </ul> |  |   |
|--------------------------------------------------------------|--|---|
|                                                              |  |   |
| 2/2/2007                                                     |  | 7 |

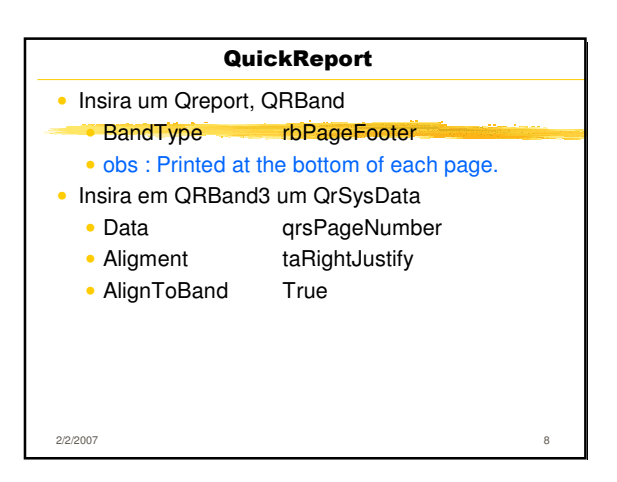

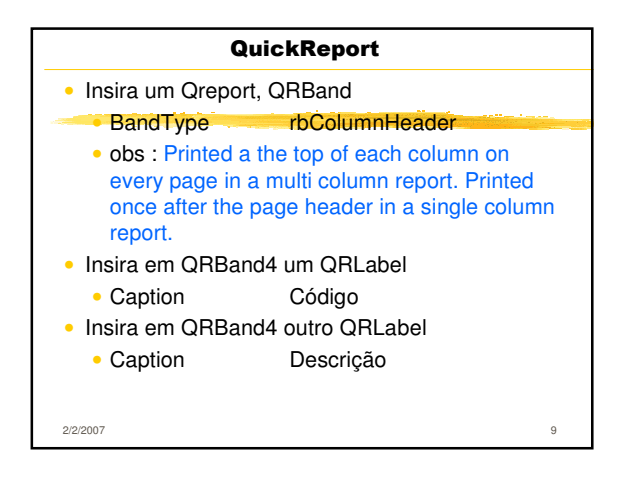

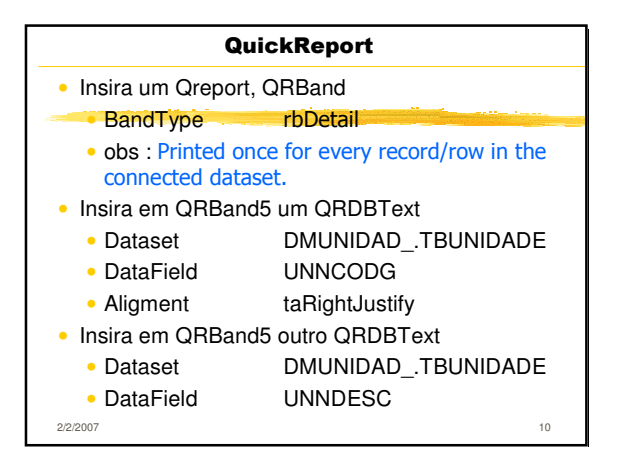

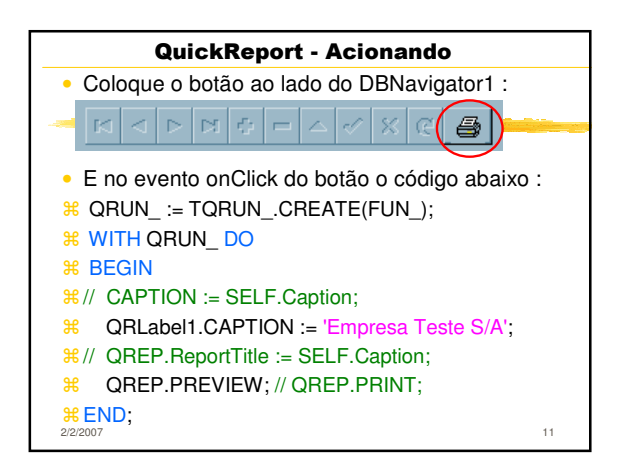

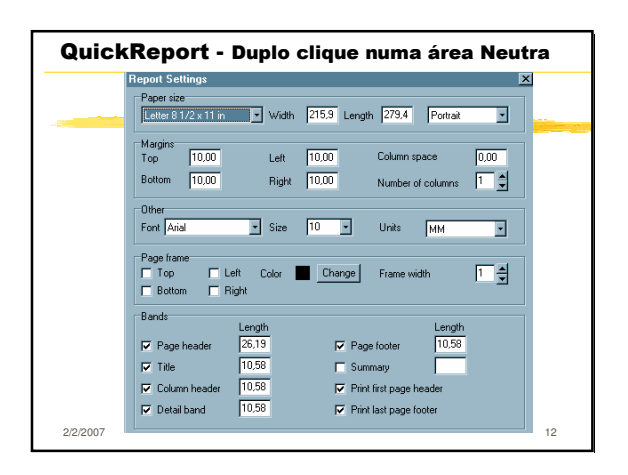

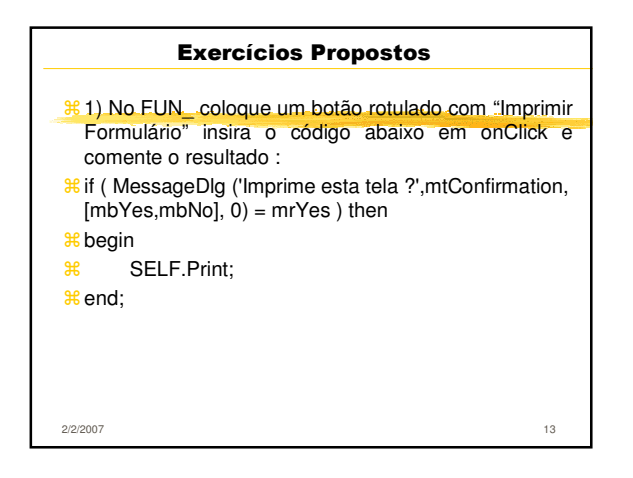

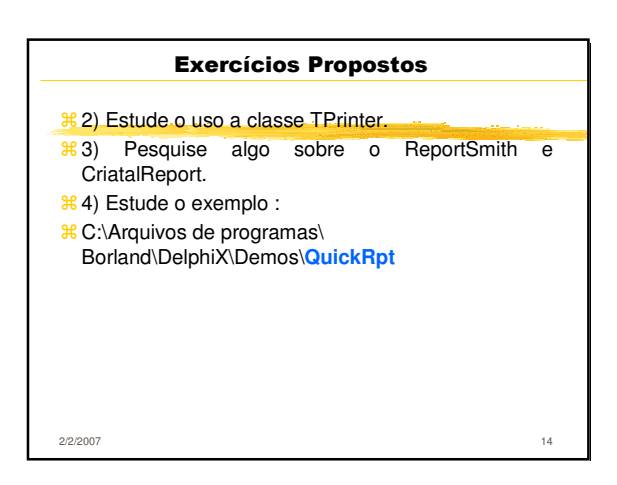

| Bibliografia          |    |
|-----------------------|----|
| 📽 Cantù, Marco        |    |
| Dominando o Delphi 6, |    |
| Makron Books, 2002    |    |
|                       |    |
|                       |    |
|                       |    |
|                       |    |
|                       |    |
|                       |    |
|                       |    |
| 2/2/2007              | 15 |